#### **Consultar Dados Enviados**

A Tela de Consulta aos dados enviados tem por objetivo dar acesso aos dados enviados através das remessas processadas pelo Sagres Pessoal.

Também foi incluída a possibilidade de se acessar os dados da última remessa Inconsistente, como uma ferramenta adicional ao Relatório de Inconsistências.

A tela é acessível a partir do Menu Principal do sistema Consultar -> Dados Enviados, como mostra a figura abaixo.

Os menus foram organizados em 4 Itens, Vínculo, Lotação, CódigoVantagemDesconto e 'Cargo e ClasseNívelFaixa'. A partir de Vínculo se tem acesso aos dados enviados em Servidor, HistoricoFuncional, FolhaPagamento (inclui VantagemDesconto) e Dependente, abrangendo assim todos os dados enviados em todas as tabelas que compõem o layout do Sagres Pessoal.

Importante ressaltar que os dados mostrados nessas telas são exatamente os que foram enviados nas remessas, sem qualquer alteração. Para melhor visualização eles podem ter sido formatados ou agrupados, sem prejuízo de seu valor original.

| Sistema Sagres - Módulo Pessoal | Prestação de Contas | Consultar 👻       | Demo  | nstrativo de Adimplência                                                 |
|---------------------------------|---------------------|-------------------|-------|--------------------------------------------------------------------------|
|                                 |                     | Consultar Remessa |       |                                                                          |
|                                 |                     | Dados Enviad      | dos 🔸 | Vínculo<br>Lotação<br>CodigoVantagemDesconto<br>Cargo e ClasseNivelFaixa |

Em cada uma das 4 telas principais existem 3 funcionalidades básicas:

- Botão Pesquisar que permite criar filtros para o conteúdo mostrado na tabela principal.
- Botão Gerar PDF que permite criar documento com o conteúdo da tabela principal para uso offline.
- Marcador especificando se os dados da última Remessa Inconsistente devem ser mostrados ou não.
  - Uma vez selecionado o marcador irá permanecer ativo, mesmo que se mude a tela de consulta, até que seja desabilitado.
  - Dados de remessas inconsistentes serão destacados com a cor vermelha.

As tabelas mostram, além dos campos que compõem os respectivos arquivos, duas colunas adicionais:

- Remessa em que foi enviado ou alterado o registro.
- Versão Registro, mostrando se aquele registro já sofreu alteração, além de permitir consulta aos valores anteriores se o valor mostrado for diferente de 1.

## Dados Enviados -> Vínculo

| Sistema Sagres - Módulo Pessoal Prestação de Contas | Consultar - Demor | nstrativo de Adimplência | L Nome Usuário Logado - GERENCIADOR   | × Sair   |  |
|-----------------------------------------------------|-------------------|--------------------------|---------------------------------------|----------|--|
|                                                     | Consultar Remessa |                          | 980453 - Prefeitura Muni              | icipal 🔁 |  |
| Consultar - Vínculo                                 | Dados Enviados 🔸  | Vínculo                  |                                       |          |  |
|                                                     |                   | CodigoVantagemDesconto   |                                       |          |  |
| Q, Pesquisar 🛛 🗮 Gerar PDF                          |                   | Cargo e ClasseNIVelFaixa | Exibir dados de Remessas Inconsistent |          |  |

| CPF         | Nome                      | Matrícula | Cargo                                 | TipoVinculo              | DataAdmissao | Remessa | Versão<br>Registro |
|-------------|---------------------------|-----------|---------------------------------------|--------------------------|--------------|---------|--------------------|
| 82508356468 | ERVECO PEREIRA IDINEIDE   | 94        | [00000014][GARI]                      | [4][Efetivo / Vitalício] | 26/06/2008   | 10372   | 1                  |
| 04596493456 | ALEXANDRE AFONSO OLIVEIRA | 95        | [00000016][PEDREIRO]                  | [4][Efetivo / Vitalício] | 14/10/2008   | 10372   | 1                  |
| 87935082472 | LINDINALVA JUCA SILVA     | 96        | [00000001][AUXILIAR DE SERV GERAIS I] | [4][Efetivo / Vitalício] | 12/04/1994   | 10372   | 1                  |
| 03545782433 | PAULINO JERONIMO RAMOS    | 97        | [00000014][GARI]                      | [4][Efetivo / Vitalício] | 26/06/2008   | 10372   | 1                  |
| 07517612492 | MENEZES ODETE LUZINETE    | 98        | [00000119][VIGILANTE II]              | [4][Efetivo / Vitalício] | 01/08/2011   | 10372   | 1                  |

Mostra uma listagem de todos os Vínculos informados para a Unidade Jurisdicionada.

Para acesso aos dados enviados em Servidor, HistoricoFuncional, FolhaPagamento e Dependente relativos a um Vínculo, deve-se clicar na Matrícula correspondente.

• Servidor - Exibe informações cadastrais do Servidor que detém o vínculo selecionado.

| Servidor    | Histórico Funcional Folh   | a de Pagamento Dep  | pendente |                              |                   |                             |
|-------------|----------------------------|---------------------|----------|------------------------------|-------------------|-----------------------------|
| Data de Nas | scimento: 00/00/0000       | Estado Civil: 1 - S | Solteiro | Escolaridade: 3 - Ensino méd | io                |                             |
| Logradouro: | RUA DA MOEDA               | Número: 221 A       |          | Complemento:                 | Bairro:           | Municipio: 2611606 - Recife |
| CEP: 50030  | 0-040                      | Estado: PE          |          | Telefone Fixo: 00000000      | Telefone Celular: |                             |
| Dados Banc  | ários: 000 - BANCO DA MOED | A Agência: 00000    |          | Conta: 0000000               | Remessa: 100      | Versão Registro: 1          |

• Histórico Funcional - Exibe a lista de Atos de Pessoal informados para o Vínculo.

| Servidor Histórico Funcional F                                         | olha de Pagamento    | Dependente                                                  |                          |                    |                                                               |                      |               |              |                     |         |                    |
|------------------------------------------------------------------------|----------------------|-------------------------------------------------------------|--------------------------|--------------------|---------------------------------------------------------------|----------------------|---------------|--------------|---------------------|---------|--------------------|
| TipoAtoPessoal                                                         | Data<br>Movimentação | ClasseNivelFaixa                                            | Regime<br>Previdenciário | Regime<br>Trabalho | Lotação                                                       | Motivo<br>Inativação | Data<br>Óbito | UG<br>Origem | Matrícula<br>Origem | Remessa | Versão<br>Registro |
| [4] [Admissão p/ emprego público]                                      | 00/00/0000           | [CTUEFENO3B] [CTUEFENO3B 16-<br>COMISSIONADO REPRESENTACAO] | [1] [Regime<br>geral]    | [1]<br>[Celetista] | [070102] [070102 SEC. DE PLANEJ,<br>ADM. E GESTAO DE PESSOAS] |                      |               |              |                     | 100     | 1                  |
| [101] [À disposição com ônus (Início de cessão de servidor do quadro)] | 00/00/0000           | [CTUEFENO3B] [CTUEFENO3B 16-<br>COMISSIONADO REPRESENTACAO] | [1] [Regime<br>geral]    | [1]<br>[Celetista] | [070102] [070102 SEC. DE PLANEJ,<br>ADM. E GESTAO DE PESSOAS] |                      |               |              |                     | 100     | 1                  |

- Folha de Pagamento Exibe, da última informada para a primeira, as Folhas de Pagamento associadas ao vínculo selecionado.
  - Além dos campos originais do arquivo FolhaPagamento foram incluídos os campos 'Total Vantagens' e 'Total Descontos'.
  - A coluna Verbas permite acessar a Folha no formato de listagem de verbas e valores que a compõem.

Folha de Pagamento

Servidor

Histórico Funcional

Dependente

| Ano/Mês<br>Folha | Tipo<br>Folha   | Base Cálc. Prev.<br>Servidor (R\$) | Base Cálc. Prev.<br>Patronal (R\$) | Base Cálc.<br>IR (R\$) | Alíq. Desc.<br>Prev. Servidor | Alíq. Desc.<br>Prev. Patronal | Valor Desc. Prev.<br>Patronal (R\$) | Total<br>Descontos<br>(R\$) | Total<br>Vantagens<br>(R\$) | Código<br>Remessa | Versão<br>Registro | Verba |
|------------------|-----------------|------------------------------------|------------------------------------|------------------------|-------------------------------|-------------------------------|-------------------------------------|-----------------------------|-----------------------------|-------------------|--------------------|-------|
| 2016/04          | [0]<br>[Normal] | 1,999.95                           | 1,999.95                           | 2,037.45               | 11.0%                         | 16.3%                         | 325.99                              | 14.13                       | 2,257.44                    | 10385             | 1                  | Q     |
| 2016/03          | [0]<br>[Normal] | 1,500.00                           | 1,500.00                           | 0.00                   | <b>11.0%</b>                  | 16.3%                         | 244.50                              | 4.12                        | 1,702.50                    | 10384             | 1                  | Q     |
| 2016/02          | [0]<br>[Normal] | 1,500.00                           | 1,500.00                           | 0.00                   | 11.0%                         | 16.3%                         | 244.50                              | 4.12                        | 1,702.50                    | 10383             | 1                  | Q     |
| 2016/01          | [0]<br>[Normal] | 1,500.00                           | 1,500.00                           | 0.00                   | 11.0%                         | 16.3%                         | 244.50                              | 4.12                        | 1,702.50                    | 10372             | 1                  | Q     |

| Descrição                                     | Fonte Recurso | Vantagem | Desconto | Código<br>Remessa | Versão<br>Registro |
|-----------------------------------------------|---------------|----------|----------|-------------------|--------------------|
| [900001] [Vencimento base]                    | [9] [Outros]  | 1,537.50 |          | 10385             | 1                  |
| [000009] [1 3 DE FERIAS]                      | [9] [Outros]  | 499.95   |          | 10385             | 1                  |
| [900005] [Complemento para Pagamento de Piso] | [9] [Outros]  | 219.99   |          | 10385             | 1                  |
| [000202] [I R R F ]                           | [9] [Outros]  |          | 10.01    | 10385             | 1                  |
| [000311] [FUNPRESOL DEZEMBRO 2008]            | [9] [Outros]  |          | 4.12     | 10385             | 1                  |

• Dependente - Exibe a listagem dos dependentes associados ao vínculo selecionado.

| Servidor | Histórico | Funcional Folha de Pagamento | Dependente |                    |                           |                          |         |                    |
|----------|-----------|------------------------------|------------|--------------------|---------------------------|--------------------------|---------|--------------------|
| CPFDep   | endente   | Nome                         | - (h)      | Data de Nascimento | Relação Parentesco        | Data Inclusão Dependente | Remessa | Versão<br>Registro |
| 0000000  | 00000     | NOME DO DEPENDENTE           |            | 00/00/0000         | [3] [Filho]               | 00/00/0000               | 100     | 1                  |
| 000000   | 00000     | NOME DO DEPENDENTE           |            | 00/00/0000         | [1] [Cônjuge/Companheiro] | 00/00/0000               | 100     | 1                  |
| 0000000  | 00000     | NOME DO DEPENDENTE           |            | 00/00/0000         | [3] [Filho]               | 00/00/0000               | 100     | 1                  |
| 0000000  | 00000     | NOME DO DEPENDENTE           |            | 00/00/0000         | [9] [Outros]              | 00/00/0000               | 100     | 1                  |
| 0000000  | 00000     | NOME DO DEPENDENTE           |            | 00/00/0000         | [1] [Cônjuge/Companheiro] | 00/00/0000               | 100     | 1                  |

## **Dados Enviados -> Lotação**

Mostra uma lista de todas as Lotações, e seus respectivos códigos, informada pela Unidade Jurisdicionada.

| Sistema Sagres - Módulo Pessoal Prestação de Contas | Consultar 👻 Demor | nstrativo de Adimplência | L Nome Usuário Logado - GERENCIADOR X Sair |
|-----------------------------------------------------|-------------------|--------------------------|--------------------------------------------|
|                                                     | Consultar Remessa |                          | 980453 - Prefeitura Municipal ঝ            |
|                                                     | Dados Enviados 🔸  | Vínculo                  |                                            |
| Consultar - Lotação                                 |                   | Lotação                  |                                            |
| OUTSUILUE LOLAÇÃO                                   |                   | CodigoVantagemDesconto   |                                            |
| Q Pesquisar 🗮 Gerar PDF                             |                   | Cargo e ClasseNivelFaixa | Exibir dados de Remessas Inconsistentes    |

| Código         | Lotação                                        | Remessa | Versão<br>Registro |
|----------------|------------------------------------------------|---------|--------------------|
| 00000000001010 | SECRETARIA MUNICIPAL DE FINANCAS COMISSIONADOS | 10372   | 1                  |
| 00000000001013 | SECRETARIA MUNICIPAL DE SAUDE                  | 10372   | 1                  |
| 00000000002006 | SECRETARIA SAUDE CONTRATOS PSF                 | 10372   | 1                  |
| 00000000002007 | SECRETARIA SAUDE CONTRATOS SAUDE BUCAL         | 10372   | 1                  |
| 00000000099999 | TODAS                                          | 10372   | 1                  |

# Dados Enviados -> CodigoVantagemDesconto

Mostra uma lista de todas as Verbas, e seus respectivos códigos, informada pela Unidade Jurisdicionada.

| Sistema Sagres - Módulo Pessoal Prestação de Contas | Consultar 👻   | Demon | nstrativo de Adimplência | L Nome Usuário Logado - GERENCIADOR | 🗙 Sair     |
|-----------------------------------------------------|---------------|-------|--------------------------|-------------------------------------|------------|
|                                                     | Consultar Rer | messa | 980453 - Prefeitura      |                                     |            |
|                                                     | Dados Enviad  | los 🕨 | Vínculo                  |                                     |            |
| Consultar - Codigo/antagem[                         | )escon        | to    | Lotação                  |                                     |            |
| oonsaltar ooalgovantagomi                           | 2000011       | 0     | CodigoVantagemDesconto   |                                     |            |
| Q Pesquisar 🔠 Gerar PDF                             |               |       | Cargo e ClasseNivelFaixa | 🔲 Exibir dados de Remessas Incon    | nsistentes |

| Código | Descrição                             | Tipo de Lançamento | Código TCE                                      | Remessa | Versão<br>Registro |
|--------|---------------------------------------|--------------------|-------------------------------------------------|---------|--------------------|
| 000331 | 13 PROPORCIONAL                       | [1][Vantagem]      |                                                 | 10372   | 1                  |
| 000332 | CONSIGNADO CAIXA ECON                 | [2][Desconto]      |                                                 | 10372   | 1                  |
| 000333 | CONSIGNADO CAIXA NAO DESC EM MARCO    | [2][Desconto]      |                                                 | 10372   | 1                  |
| 900001 | Vencimento base                       | [1][Vantagem]      | [900001][Vencimento base/Soldo]                 | 10372   | 1                  |
| 900002 | Subsidio                              | [1][Vantagem]      | [900002][Subsídio]                              | 10372   | 1                  |
| 900003 | Proventos pela media das remuneracoes | [1][Vantagem]      | [900003][Proventos pela média das remunerações] | 10372   | 1                  |
| 900005 | Complemento para Pagamento de Piso    | [1][Vantagem]      | [900005][Complemento para pagamento de piso]    | 10372   | 1                  |
| 910001 | Desconto Previdenciario               | [2][Desconto]      | [910001][Desconto previdenciário]               | 10372   | 1                  |

| 1212 0120380231 |    |   | 828 | 1 1000 0000000 11 | 100000 |  |
|-----------------|----|---|-----|-------------------|--------|--|
| Total:108       | << | < | 11  | Por Página:       | 10     |  |

## Consultar - Cargo e ClasseNivelFaixa

Mostra uma lista de todos os Cargos, e seus respectivos códigos, informada pela Unidade Jurisdicionada.

| Sistema S         | Sagres - Módulo Pessoal            | Prestação de Contas                     | Consultar 🗸       | Consultar - Demonstrativo de Adimplência |                                                           |                      |             | L Nome Usuário Logado - GERENCIADOR 🛛 🗙 S |                 |                    |
|-------------------|------------------------------------|-----------------------------------------|-------------------|------------------------------------------|-----------------------------------------------------------|----------------------|-------------|-------------------------------------------|-----------------|--------------------|
|                   |                                    |                                         | Consultar Rer     | nessa                                    |                                                           |                      |             | 9804                                      | 53 - Prefeitura | Municipal 🕄        |
| Cons<br>Q Pesquis | ultar - Cargo e<br>sar 🗉 Gerar PDF | ClasseNiv                               | Dados Enviad      | los •                                    | Vínculo<br>Lotação<br>CodigoVantagemI<br>Cargo e ClasseNi | Desconto<br>velFaixa |             | C Exibir dados                            | de Remessas Ir  | nconsistentes      |
| Código            | Nome do Cargo                      |                                         | Escolaridade      |                                          | Carga Horária                                             | СВО                  | Lei Criação | ClasseNivelFaixa                          | Remessa         | Versão<br>Registro |
| 00000941          | AGENTE ADMINISTRATIVO              |                                         | [3][Ensino médio] | l.                                       | 30                                                        | 411010               | 000/0000    | Q                                         | 10372           | 1                  |
| 00000942          | ASSISTENTE ADMINISTRATIVO          | D                                       | [3][Ensino médio] | l.                                       | 30                                                        | 411010               | 000/0000    | Q                                         | 10372           | 1                  |
| 00000943          | PROFESSOR                          |                                         | [3][Ensino médio] | l)                                       | 37                                                        | 231210               | 000/0000    | Q                                         | 10372           | 1                  |
| 00000944          | PROFESSOR I                        |                                         | [3][Ensino médio] | l.                                       | 55                                                        | 231210               | 000/0000    | Q                                         | 10372           | 1                  |
| 00000945          | SECRETARIO MUNICIPAL               |                                         | [3][Ensino médio] | l                                        | 30                                                        | 252305               | 000/0000    | Q                                         | 10372           | 1                  |
| 00000946          | ASSISTENTE ADMINISTRATIVO          | D C C C C C C C C C C C C C C C C C C C | [3][Ensino médio] | 1                                        | 30                                                        | 411010               | 000/0000    | Q                                         | 10372           | 1                  |
| 00000947          | COORDENADORA DDO CRAS              |                                         | [3][Ensino médio] |                                          | 30                                                        | 131110               | 000/0000    | Q                                         | 10372           | 1                  |

A lista de ClasseNivelFaixas associada a um Cargo é acessível pelo campo ClasseNivelFaixa.

| asseNivelFai      | xa           |                 |                    |         |
|-------------------|--------------|-----------------|--------------------|---------|
| Código<br>Remessa | Nomenclatura | Vencimento Base | Versão<br>Registro | Remessa |
| 10372             | NIVEL I      | R\$880.00       | 1                  | 1       |

Devido a possibilidade de existirem várias descrições para um mesmo código CBO, foi incluído um ícone ao lado de cada código, que mostra todas as associadas àquele código.